# **Dental Network Access Solutions**

# How to Find a Dentist Online

## **STEP 1**

•Visit unicare.com •At the top right hand side of page, click on "**Find Care**".

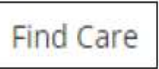

#### **STEP 2**

•Click on "Select a plan for basic search"

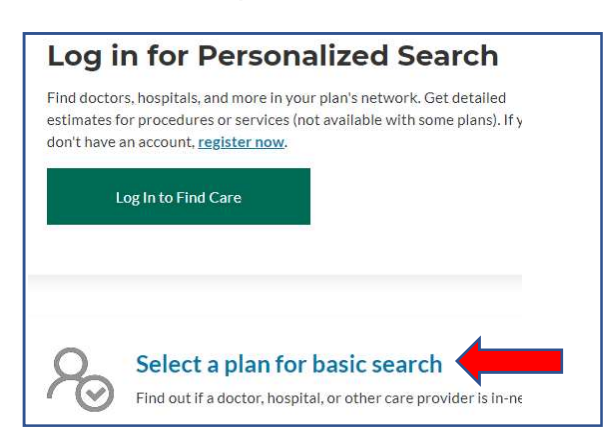

#### STEP 3

Complete the following fields:

•Select the type of plan or network- select "**Dental Plan or Network**" •Select the state where the plan or network is offered - select a state. •Select how to get health insurance?- will auto populate with "**Dental**" •Select a Plan or Network- select "**Dental 100/200/300 Access**" •**Click Continue** 

| Select a plan for ba                                                                                                    | Sie Searen                                                                               |
|----------------------------------------------------------------------------------------------------|------------------------------------------------------------------------------------------|
| Select the type of plan or network                                                                                                    |                                                                                          |
| Dental Plan or Network                                                                                                    | •                                                                                        |
| <i>Care Providers for Behavioral Health &amp; S<br/>Disorder Services are listed under Medi</i>                                                                                                    | Substance Use<br>cal Plan or Network.                                                    |
|                                                                                                    |                                                                                          |
| Select the state where the plan or netw<br>sponsored plans, select the state wher<br>contacted in. Most of the time, it's whe<br>located.)                                                                                           | vork is offered. (For employer-<br>e your employer's plan is<br>ere the headquarters is  |
| Select the state where the plan or netw<br>sponsored plans, select the state wher<br>contacted in. Most of the time, it's whe<br>located.)<br>New York                                                                               | vork is offered. (For employer-<br>re your employer's plan is<br>ere the headquarters is |
| Select the state where the plan or netw<br>sponsored plans, select the state wher<br>contacted in. Most of the time, it's whe<br>located.)<br>New York<br>Select how you get health insurance?<br>Dental                             | vork is offered. (For employer-<br>re your employer's plan is<br>ere the headquarters is |
| Select the state where the plan or netw<br>sponsored plans, select the state wher<br>contacted in. Most of the time, it's whe<br>located.)<br>New York<br>Select how you get health insurance?<br>Dental<br>Select a Plan or Network | vork is offered. (For employer-<br>re your employer's plan is<br>ere the headquarters is |

#### STEP 4

Select your search criteria:

•Enter a city, county, or zip code •You may also enter a specialty and/or provider name. •Click on the Care Provider type you would like to search for

| earch by Care P | Provider ()     |              |              |                        |      |
|-----------------|-----------------|--------------|--------------|------------------------|------|
| $\Im$           | $\Im$           | $\Im$        | $\Im$        | $\widehat{\mathbf{W}}$ | G    |
| Dentist         | Oral<br>Surgeon | Orthodontist | Periodontist | Pediatric<br>Dentist   | Endo |

### STEP 5

View your search results and filter to your needs.

| Dental Professi                                                                        | onals                                                                                                    |                                                |
|----------------------------------------------------------------------------------------|----------------------------------------------------------------------------------------------------|------------------------------------------------|
| 593 results within 20 miles of 10<br>Finding care in Dental 100/200,<br>또는 Change Plan | 0549<br>/300 Access plan.                                                                                         |                                                |
| Sort by:<br>Distance  Filter Clear All<br>General Practice<br>Dentistry                | List View \Xi Map View 🕅<br>THE TELEDENTIST<br>Online<br>https://www.theteledentists.com/anthem<br>(866) 956-8607 | In-Network<br>Dental Plan<br>Dentist           |
| Primary Care Physician Serve as PCP ③                                                  | KELLY KOCHAN<br>344 E Main St Ste 2 Lowr Level<br>Mount Kisco, NY 10549<br>Westchester County, NY                 | In-Network<br>Dental Plan<br>Female<br>Dentist |
| 20 Miles                                                                               | (914) 244-4414<br>♀ 0.24 miles 🔂 1 min                                                                            |                                                |